# USER GUIDE MOVENOW

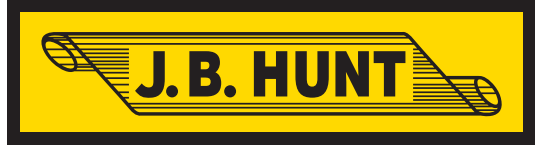

| <b>Get Started</b>     |
|------------------------|
| <b>Log in</b>          |
| <b>Review Orders</b>   |
| Dispatched Orders7     |
| Pending Orders 8       |
| Completed Orders9      |
| Make Checkcalls 10     |
| Arrival Checkcall 10   |
| Loaded Checkcall 11    |
| Unloaded Checkcall 12  |
| Terminate Checkcall 13 |
| <b>Messaging</b>       |

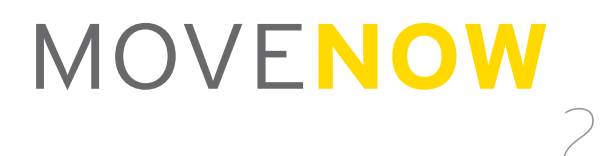

# GETTING STARTED

Go to **www.jbhunt.com/opportunities/carriers/carrier\_services/movenow** to install the J.B. Hunt MoveNow<sup>™</sup> app.

To download the J.B. Hunt MoveNow app, you must agree to the disclaimer. Note that the disclaimer will appear each time you log into the application in the future, but you will only need to accept it once.

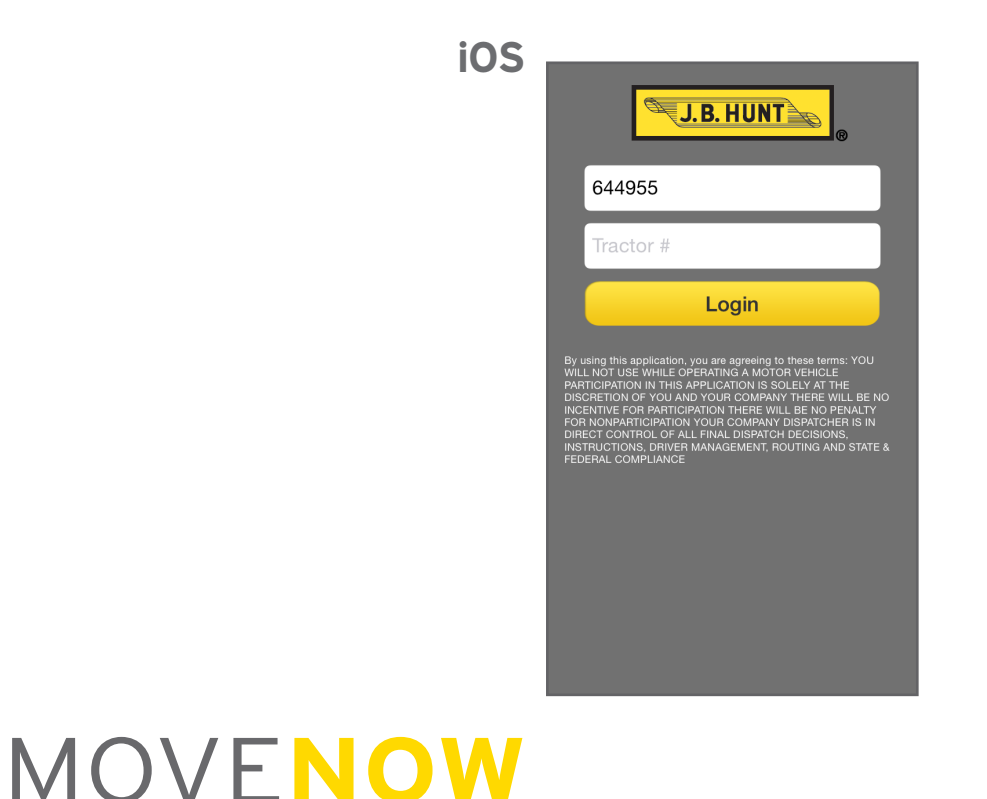

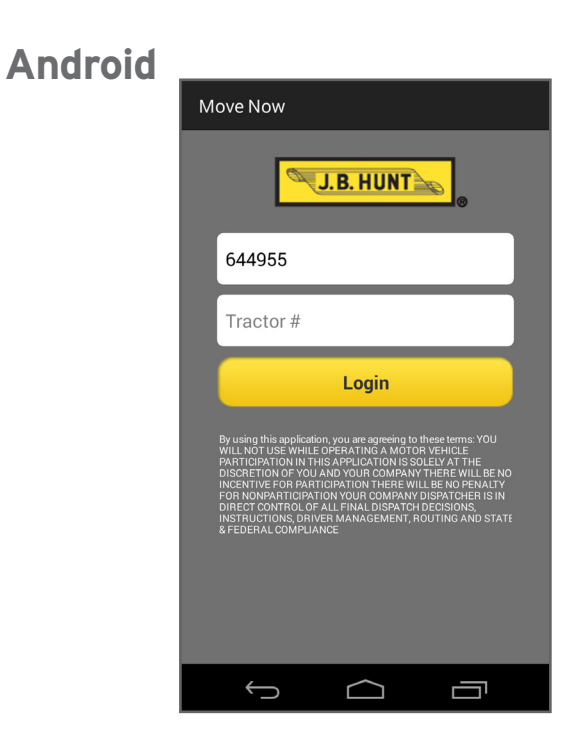

# GETTING STARTED

If you encounter an **install blocked** error (pictured below) while installing the Android app, tap the **Settings** button. Under **Applications**, check mark **Unknown sources** and select **OK** when the disclaimer appears, then select **Install** to complete the installation.

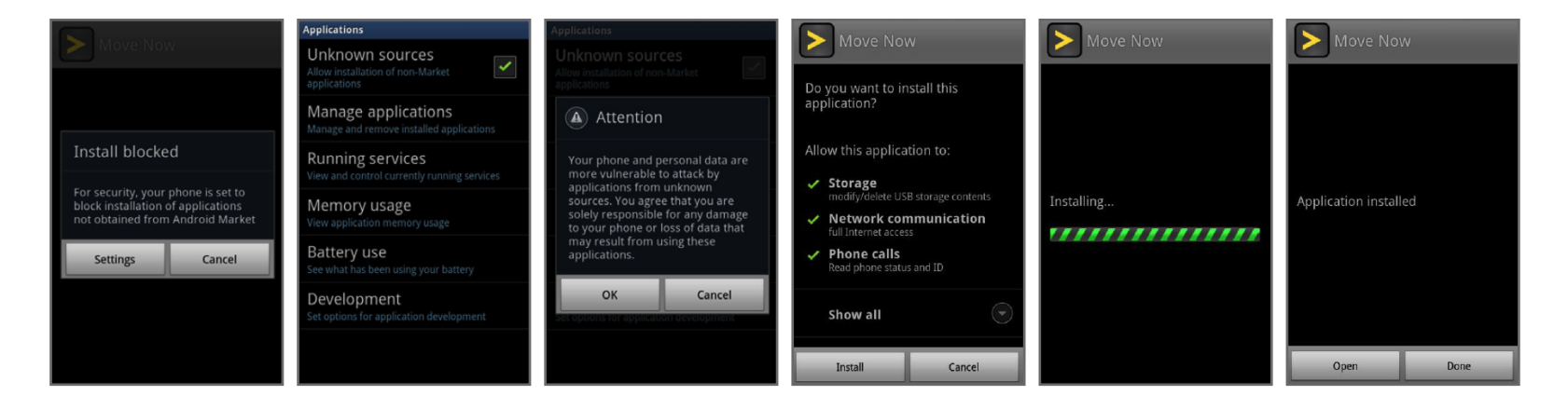

Once the download is complete, look for the J.B. Hunt MoveNow<sup>™</sup> icon. Tap the icon to launch the app.

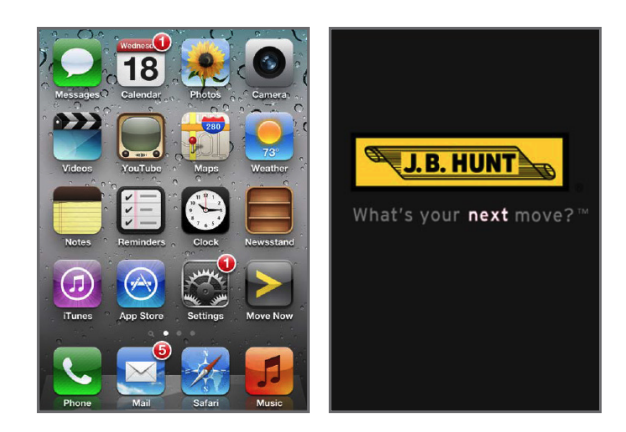

## LOGGING IN

Log in to MoveNow by entering your MC number and the tractor number assigned to you by J.B. Hunt. If the system is unable to authenticate your login, an **invalid login** message will appear. Contact J.B. Hunt at **1-800-4JBHUNT** for assistance.

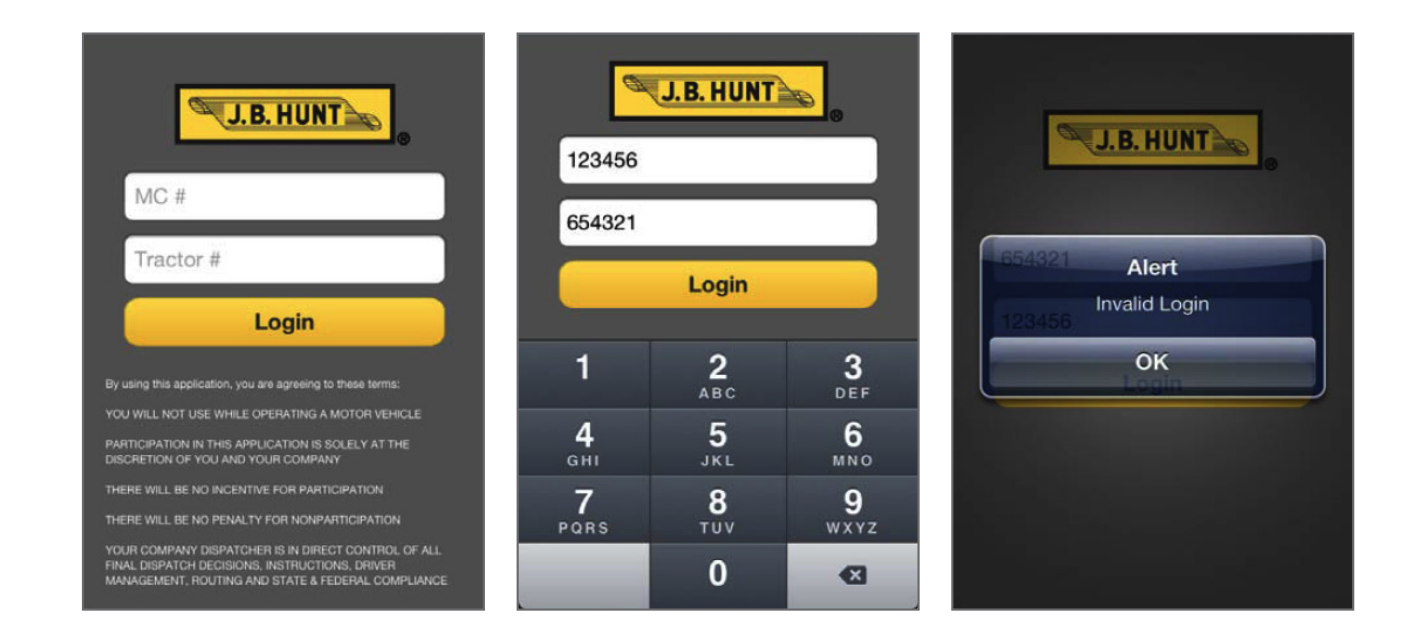

The Dashboard screen displays orders grouped by status (**Dispatched**, **Pending or Completed**). Select an order to see more detail. Select **Refresh** icon to display the most up-to-date data. The current tractor number displays on each screen. Select **Envelope icon** to view and send messages from fleet manager. Select **Switch Tractor Icon** to switch to a different tractor.

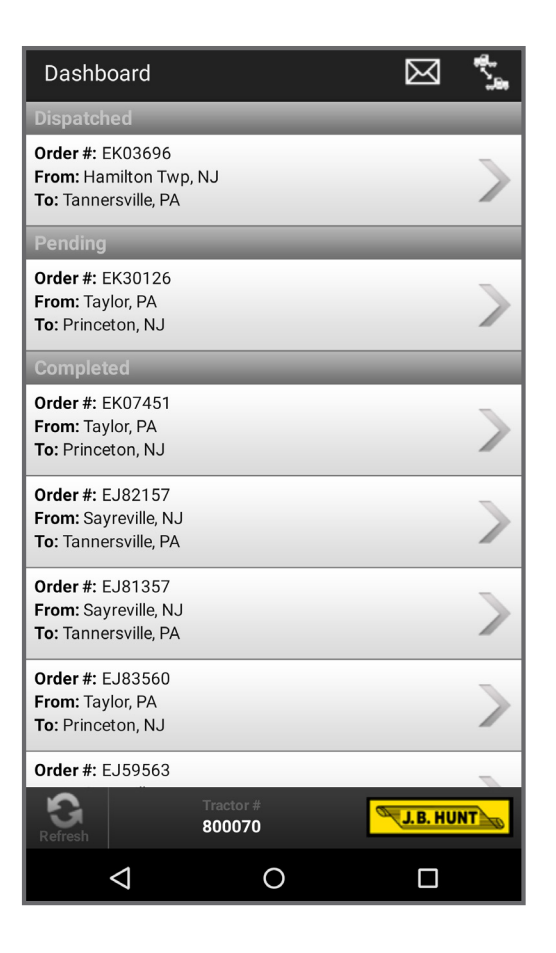

#### **Dispatched Orders**

Touch any order in the Dispatched category to see the order summary or to do checkcalls. The system automatically displays the current stop. View the detail for previous stops by selecting the corresponding stop tab. For further assistance, select Call FM to contact the fleet manager. You may also contact the Unloaded/Detention hotline directly from this screen by selecting **Call Detention**. The **Refresh** button in the lower left corner will refresh the screen to display the most current information. Reference numbers can be viewed by selecting the **Reference Number Tab.** 

| Order       |                     | M .            |
|-------------|---------------------|----------------|
| Order # D4  | 09269               | Current Stop   |
| Summary     |                     | $\sim$         |
| Reference N | lumbers             | $\wedge$       |
| DEPT NBR    | Stop 1              | 00082          |
| PKUP NBR    | Stop 1              | 5876814        |
| PONBR       | Stop 1              | 1003238055     |
| PO NBR      | Stop 1              | 1303228052     |
| PO NBR      | Stop 1              | 1103237690     |
| PO NBR      | Stop 1              | 2753228140     |
| PO NBR      | Stop 1              | 2603227996     |
| PO NBR      | Stop 1              | 1553228114     |
| PO NBR      | Stop 1              | 1353227668     |
| PO NBR      | Stop 1              | 3803227873     |
| PO NBR      | Stop 1              | 3603227927     |
| PO NBR      | Stop 1              | 3453227778     |
| PO NBR      | Stop 1              | 3403227537     |
| PO NBR      | Stop 1              | 3353227794     |
| PONBR       | Stop 1              | 3303227799     |
| Call FM     |                     | Call Unld/Detn |
| Refresh     | Tractor #<br>800030 | J.B. HUNT      |
| (           |                     |                |

#### **Pending Orders**

A pending order is a load that has been assigned by the J.B. Hunt fleet manager (FM), but not yet accepted by the carrier. When choosing a pending load, two options are available: **Call FM** or **Accept**. Simply choose **Accept** to accept the load, or choose **Call FM** to contact the fleet manager for more information about the load. Once the load has been accepted, if the tractor has been set for Auto Dispatch, the load will automatically appear under the Dispatched section on the dashboard. If the tractor is not set for Auto Dispatch, the option to make a dispatch checkcall appears.

| Dashboard 🖂 🐾                                                      | Order                                                                                                    | M 🚰                                   | Order                                    | ⊠ *_                               |                                            | Ø!                                  |
|--------------------------------------------------------------------|----------------------------------------------------------------------------------------------------|---------------------------------------|------------------------------------------|------------------------------------|--------------------------------------------|-------------------------------------|
| Dispatched                                                         | Order # EK30126                                                                                                    |                                       |                                          |                                    | Calendar                                   |                                     |
| Order #: EK03696<br>From: Hamilton Twp, NJ<br>Fo: Tannersville, PA | Ship Id         24211672           Pickup Date/Time         05/08/20           Delivery Date/Time         05/08/20 | 2<br>15 00:01-23:30<br>15 22:00-23:45 | Order # D46146                           |                                    | lunch                                      | 5:30 PM                             |
| Pending                                                            | Origin Taylor, PA<br>Destination Princeton                                                                         | NJ LA                                 | Ship Id<br>Pickup Date/Time              | 20125078 02/09/2015 06:00-15:00    | ISM Meeting                                | Tomorrow, 8:00 AM                   |
| From: Taylor, PA                                                   | Deadhead Miles 39 mi.<br>Loaded Miles 120 mi.                                                                      |                                       | Delivery Date/Time                       | 02/10/2015 07:30-11:30             | Boardroom (4th Floor Corp,                 |                                     |
| Completed                                                          | Weight 4 lbs.                                                                                                    |                                       | Destination                              | Brecksville, OH                    | Lunch w/Mike                               | Tomorrow, 11:15 AM                  |
| Drder #: EK07451<br>rrom: Taylor, PA<br>To: Princeton, NJ          | Call PM                                                                                                    | Ассерт                                | Deadhead Miles<br>Loaded Miles<br>Weight | 49 mi.<br>485 mi.<br>Not Available | Register for Friday                        | Tomorrow, 11:58 AM                  |
| Order #: EJ82157                                                   |                                                                                                    |                                       |                                          | Dispatch                           | TMS - Planning (we<br>3 W/Corporate@JBHunt | Tomorrow, 4:00 PM                   |
| Drder #: EJ81357                                                   |                                                                                                    |                                       | Reference Numbe                          | rs 🗸 🗸                             | > Move Now                                 |                                     |
| From: Sayreville, NJ                                               |                                                                                                    |                                       | Stop 1                                   | $\sim$                             | Move Now     Dispatched on Order #2155     | 2h ago<br>5201                      |
| Order #: EJ83560<br>From: Taylor, PA                               |                                                                                                    |                                       | Stop 2                                   | $\sim$                             |                                            |                                     |
| fo: Princeton, NJ Order #: EJ59563                                 |                                                                                                    |                                       | Call FM                                  | Call Unid/Detn                     | SDAQ 2,988.40 S&I                          | P 500 1,369.57<br>▼ <sup>0.69</sup> |
| Refresh 800070                                                     | Refresh Tractor #                                                                                                  | J.B. HUNT                             | Refresh 80                               | 00337                              |                                            | ଫ!                                  |
| < 0 □                                                              |                                                                                                    |                                       | $\leftarrow$                             |                                    |                                            |                                     |

#### **Completed Orders**

Under the dashboard's Completed category, you may view your last five completed orders at anytime. Touch any load to view more details. From the details view, both the **Call FM** and **Call Detention** buttons are available, allowing you to contact the FM or call the detention hotline directly from this screen.

| Dashboard                                                          | ⊠ 5,      | Order                                                         | $\boxtimes$                                                     |              | 2 (000)  | 100      | 4507     |
|--------------------------------------------------------------------|-----------|---------------------------------------------------------------|-----------------------------------------------------------------|--------------|----------|----------|----------|
| Dispatched                                                         |           | Order # EK46720                                               |                                                                 |              | (800)    | 123-     | 4567     |
| Order #: EK03696<br>From: Hamilton Twp, NJ<br>To: Tannersville, PA | >         | Summary                                                       | 24237704                                                        | $\sim$       | 0,000    | calling  |          |
| Pending                                                            |           | Pickup Date/Time                                              | 05/09/2015 00:01-23:30                                          |              |          |          | 0000     |
| Order #: EK30126<br>From: Taylor, PA<br>To: Princeton, NJ          | >         | Delivery Date/Time<br>Origin<br>Destination<br>Deadhead Miles | 05/09/2015 20:00-23:45<br>Taylor, PA<br>Princeton, NJ<br>120 mi |              |          |          |          |
| Completed                                                          |           | Loaded Miles                                                  | 120 mi.                                                         |              |          |          |          |
| Order #: EK07451<br>From: Taylor, PA<br>To: Princeton, NJ          | >         | Weight<br>Reference Numbe                                     | 4 lbs.<br>rs                                                    | $\checkmark$ | mute     | keypad   | speaker  |
| Order #: EJ82157<br>From: Sayreville, NJ<br>To: Tannersville, PA   | >         | Stop 1<br>Stop 2                                              |                                                                 | $\sim$       |          |          |          |
| Order #: EJ81357<br>From: Sayreville, NJ<br>To: Tannersville, PA   | >         |                                                               |                                                                 |              | add call | FaceTime | contacts |
| Order #: EJ83560<br>From: Taylor, PA<br>To: Princeton, NJ          | >         |                                                               |                                                                 |              | -        |          |          |
| Order #: EJ59563                                                   |           | Call FM                                                       |                                                                 |              |          |          |          |
| Refresh Tractor#                                                   | J.B. HUNT | Refresh                                                       | Tractor #<br>800088                                             |              |          | 🔿 End    |          |
|                                                                    |           | $\bigtriangledown$                                            | 0                                                               |              |          |          |          |

#### **Arrival Checkcall**

J.B. Hunt MoveNow<sup>™</sup> allows you to make arrival checkcalls electronically, at your convenience, from the customer's location. Select **Arrival Checkcall**, and select **Send** when the screen displays the date and time to submit it. When the checkcall is complete, a confirmation message will appear.

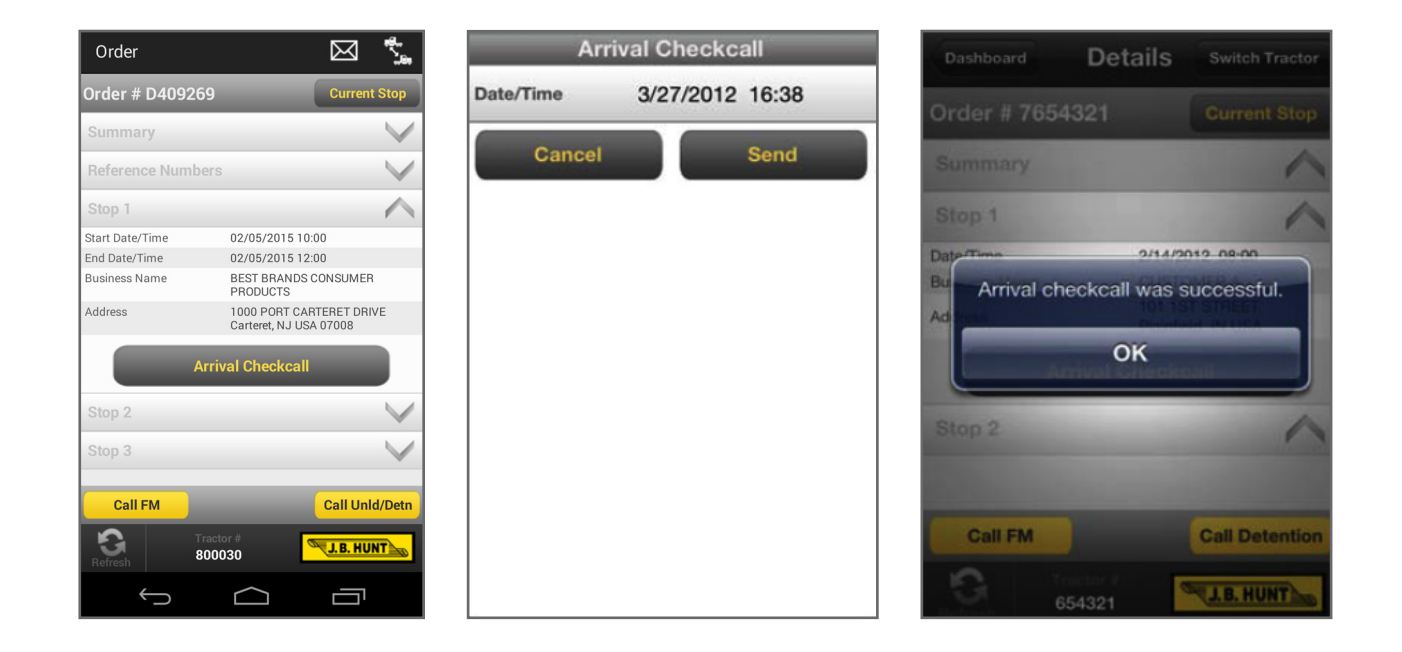

#### Loaded Checkcall

Once the trailer is loaded, make the checkcall using the Loaded Checkcall screen. Select **Loaded Checkcall** to begin, and the details will be displayed on the entry screen. When you have finished entering the information, select **Send** to submit the checkcall. ETA (estimated time of availability) Date/Time and ETA Available Hours are required fields.

| Order           |                     |                       | $\boxtimes$ | <b>.</b>     |   |
|-----------------|---------------------|-----------------------|-------------|--------------|---|
| Order # D45292  | 6                   |                       | Curren      | t Stop       |   |
| Summary         |                     |                       |             | $\sim$       | 1 |
| Reference Numbe | ''S                 |                       |             | $\checkmark$ | 1 |
| Stop 1          |                     |                       |             | $\wedge$     | 1 |
| Start Date/Time | 05/05/2             | 015 09:0              | D           |              | 1 |
| End Date/Time   | 05/05/2             | 015 15:0              | D           |              |   |
| Business Name   | CLEMEN              | IT PAPPA              | S           |              | 1 |
| Address         | 320 RHC<br>Springda | DES AVE<br>ale, AR US | A 72764     |              |   |
| Lo              | aded Che            | ckcall                |             |              |   |
| Stop 2          |                     |                       |             | $\checkmark$ |   |
|                 |                     |                       |             |              |   |
| Call FM         |                     |                       | Call Un     | ld/Detn      |   |
| Refresh Tr      | actor #<br>00034    | Ø                     | J.B. HU     |              |   |
| $\leftarrow$    | $\bigcirc$          |                       | <b>—</b>    |              |   |

| Move Now DEV        |                 |
|---------------------|-----------------|
| Load                | ed Checkcall    |
| ETA Date/Time       | 5/7/2015 15:22  |
| ETA Available Hours | Available Hours |
| Date/Time           | 5/7/2015 15:22  |
| Drop a trailer?     | $\checkmark$    |
| Pickup Prefix       | Trailer Prefix  |
| Pickup Trailer #    | Trailer Number  |
| BOL Number          | BOL Number      |
| Quantity            | Quantity        |
| Weight              | Weight          |
| Seal                | Seal            |
| $\bigcirc$          |                 |

| Sun Mar 25 | 2 | 28  |    |
|------------|---|-----|----|
| Mon Mar 26 | 3 | 29  | AM |
| Today      | 4 | 30  | PM |
| Wed Mar 28 | 5 | 31  |    |
| Thu Mar 29 | 6 | 32  |    |
| Cancel     |   | Set |    |
| Cancel     |   |     |    |

#### **Unloaded Checkcall**

Once the trailer is unloaded, make the checkcall using the Unloaded Checkcall screen. Select Unloaded Checkcall to begin, and the detail will be displayed on the entry screen. When youhave finished entering the information, select **Send** to submit the checkcall. ETA (estimated time of availability) Date/Time and ETA Available Hours are required fields.

| Order             |                                  | $\boxtimes$            |              | Move Now        | DEV                  |
|-------------------|----------------------------------|------------------------|--------------|-----------------|----------------------|
| Order # D4404     | 40                               | Curren                 | t Stop       | u               | Jnloaded Checkcall   |
| Summary           |                                  |                        |              | ETA Date/Time   | 5/7/2015 15          |
| Reference Numb    | pers                             |                        | V            | ETA Available H | ours Available Hours |
| Stop 1            |                                  |                        | $\checkmark$ | Date/Time       | 5/7/2015 15          |
| Stop 2            |                                  |                        | $\wedge$     |                 |                      |
| Start Date/Time   | 02/09/2015 05:                   | :00                    |              | Drop Type:      | Live                 |
| End Date/Time     | 02/09/2015 05:                   | :00                    |              | DOL NUMBER      |                      |
| Business Name     | GEORGIA PACIF                    | IC                     |              | BOL Number      | 569818               |
| Address           | 3420 STANWOO<br>Huntsville, AL U | DD BLVD NE<br>SA 35811 |              | Quantity        | 7                    |
| UI                | nloaded Checkca                  | II                     |              | Weight          | 40840                |
|                   |                                  |                        |              | Seal            | 3887512              |
| Call FM           |                                  | Call Un                | d/Detn       | Cance           | el Sen               |
| Refresh           | Tractor # 800440                 | J.B. HU                |              |                 |                      |
| $\leftrightarrow$ | $\overline{\Box}$                | <u> </u>               |              | $\leftarrow$    |                      |

#### **Terminate Checkcall**

You can not terminate a checkcall through the application. When you select **Terminate Checkcall**, a message will display asking you to contact a fleet manager. Call the FM to complete this checkcall.

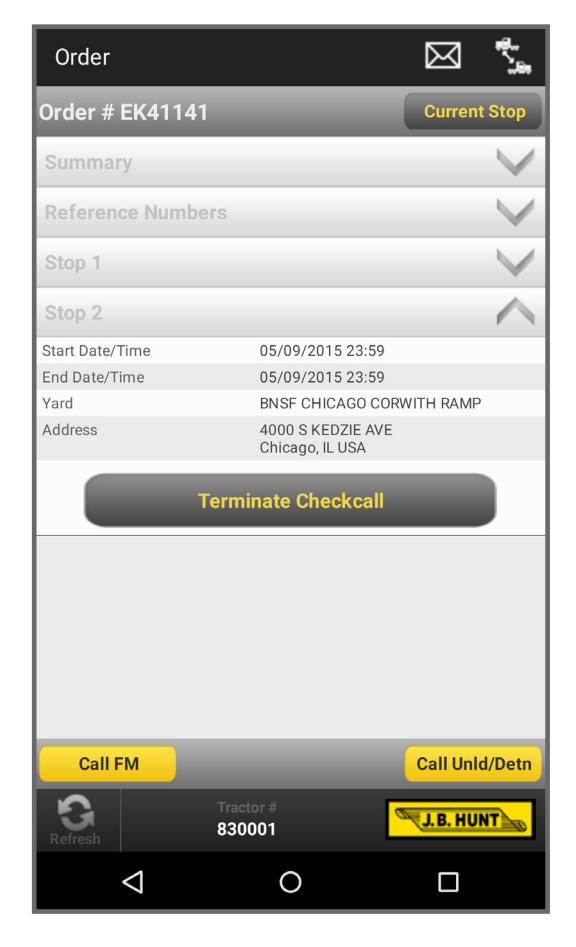

### MESSAGING

#### Sending a message

Type a message by selecting the pencil. Order number is optional. Send the message by selecting the envelope with an arrow or save for later by selecting the disk.

#### Viewing a message

The inbox automatically displays messages sent from your fleet manager. Select **Sent** to view messages you have sent or **Draft** to view previously saved draft messages. A draft message can be edited and sent at any time.

#### Deleting a message

MOVENOW

To delete a message, press and hold a message. Select **Confirm** to move to move to trash, deleting the message. Trash will be emptied upon closing the J.B.Hunt MoveNow<sup>™</sup> app.

| 《 Move Nov                | w DEV         |               | Ø         |
|---------------------------|---------------|---------------|-----------|
| Inbox                     | Sent          | Draft         | Trash     |
| 4/24/2015                 |               |               | 10:27 AM  |
| MG7 FROM                  | FM2 - 1       |               |           |
| 4/19/2015<br>MG7 TEST 3   | 3 - FROM FM   | /12           | 10:56 AM  |
| 4/19/2015                 |               | TTWO          | 10:55 AM  |
|                           | JE MIGT TES   |               | 0.00 414  |
| 4/17/2015<br>HELLO, I DII | D NOT SEE 1   | THIS MESSA    | 9:33 AM   |
| 4/17/2015                 |               |               | 9:28 AM   |
| TEST AGAIN                | N FROM FM     | 2 TO MOVEN    | IOW APP   |
| 4/16/2015                 |               |               | 5:07 PM   |
| HELLO I GO                | T THE MESS    | SAGE PLEAS    | E KEEP D  |
| 4/16/2015                 |               |               | 3:31 AM   |
| H103 MESS                 | AGE TEST F    | ROM RCON      | 174       |
| 4/15/2015                 |               |               | 3:27 PM   |
| !@#\$% &*()!              | !@# \$% &*()! | @#\$% &*() !( | @#\$% &*( |
| $\leftarrow$              |               |               |           |